# RV215Wの基本的なファイアウォール設定

### 目的

ファイアウォールは、ネットワークのセキュリティを維持するために設計された一連の機能 です。ルータは強力なハードウェアファイアウォールと見なされます。これは、ルータがす べての着信トラフィックを検査し、不要なパケットをドロップできるためです。

この記事では、RV215Wの基本的なファイアウォール設定の設定方法について説明します。

# 該当するデバイス

• RV215W

#### [Software Version]

•1.1.0.5

#### 基本設定

ステップ1:Web構成ユーティリティにログインし、[**Firewall**] > [**Basic Settings**]を選択します 。[基本設*定]ページが*開きます。

## **Basic Settings**

| Firewall:                               | Enable                               |
|-----------------------------------------|--------------------------------------|
| DoS Protection:                         | Enable                               |
| Block WAN Request:                      | Enable                               |
| Web Access:                             | HTTP I HTTPS                         |
| Remote Management:                      | Enable                               |
| Remote Access:                          | © HTTP . HTTPS                       |
| Remote Upgrade:                         | Enable                               |
| Allowed Remote IP Address:              | O Any IP Address                     |
|                                         | 192 . 168 . 2 . 1 to 254             |
| Remote Management Port                  | 443 (Range: 1 - 65535, Default: 443) |
| IPv4 Multicast Passthrough:(IGMP Proxy) | Enable                               |
| IPv6 Multicast Passthrough:(IGMP Proxy) | Enable                               |
| UPnP                                    | Enable                               |
| Allow Users to Configure                | Enable                               |
| Allow Users to Disable Internet Access  | Enable                               |
| Block Java:                             | Auto Manual Port:                    |
| Block Cookies:                          | Auto  Manual Port                    |
| Block ActiveX                           |                                      |
| Block Propr                             |                                      |
| BIOCK PTOXY.                            |                                      |
| Save Cancel                             |                                      |

ステップ2:[Firewall]フィールドの[Enable] をオンにして、RV215Wのファイアウォール設定 を有効にします。

ステップ3:RV215Wでサービス拒否(DoS)保護を有効にするには、[DoS保護(DoS Protection)]フィールドの[有効(Enable)] をオンにします。DoS保護は、ネットワークが Distributed Denial of Service(DDoS)攻撃を受けないようにするために使用されます。 DDoS攻撃は、ネットワークのリソースが使用できなくなるような場所にネットワークをフ ラッディングすることを目的としています。RV215WはDoS保護を使用して、不要なパケッ トの制限と削除を通じてネットワークを保護します。

ステップ4:[Block WAN Request]フィールドの[Enable] をオンにして、WANからRV215Wへのすべてのping要求をブロックします。

ステップ5:[Web Access]フィールドで、ファイアウォールへの接続に使用できるWebアクセ スの目的のタイプに対応するチェックボックスをオンにします。

ステップ6:[Remote Management]フィールドで[**Enable**]をオンにします。リモート管理により、リモートWANネットワークからRV215Wにアクセスできます。

ステップ7:[Remote Access]フィールドで、リモートWANからファイアウォールへの接続に 使用できるWebアクセスの適切なタイプに対応するオプションボタンをクリックします。

ステップ8:リモートユーザがRV215Wをアップグ**レードできるよう**に、[Remote Upgrade]をオンにします。

ステップ9:[Allowed Remote IP Address(許可されたリモートIPアドレス)]フィールドで、 RV215Wへのリモートアクセスを許可するIPアドレスに対応するオプションボタンをクリッ クします。

- ・ Any IP Address:すべてのIPアドレスが許可されます。
- IP Address:許可されるIPアドレスの範囲を入力します。

ステップ10:[Remote Management Port]フィールドに、リモートアクセスを許可するポート を入力します。リモートユーザは、リモートポートを使用してデバイスにアクセスする必要 があります。

注: リモートアクセスの形式は、https://<remote-ip>:<remote-port>です

ステップ11:[IPv4 Multicast Passthrough]フィールドの[Enable] をオンにして、IPv4マルチキ ャストトラフィックがインターネットからRV215Wを通過できるようにします。IPマルチキ ャストは、単一の送信で指定された受信グループにIPデータグラムを送信するために使用さ れる方法です。

ステップ12:[IPv6 Multicast Passthrough]フィールドの[Enable] をオンにして、IPv6マルチキャストトラフィックがインターネットからRV215Wを通過できるようにします。

ステップ13:[UPnP]フィールドの[**Enable**]をオンにして、ユニバーサルプラグアンドプレイ (UPnP)を有効にします。UPnPを使用すると、RV215Wと通信できるデバイスを自動的に検 出できます。

ステップ14:UPnP対応デバイスを持つユーザがUPnPポートマッピングルールを設定できる ようにするには、[Allow Users to Configure]フィールドで[Enable] をオンにします。ポート マッピングまたはポートフォワーディングは、プライベートLAN内で提供される外部ホスト とサービス間の通信を許可するために使用されます。

ステップ15:[Allow Users to Disable Internet Access]フィールドの[Enable] をオンにして、ユ ーザがデバイスへのインターネットアクセスを無効にします。

ステップ16:Block **Java**をチェックし、**Javaアプ**レットのダウンロードをブロックします。 悪意のある目的のために作成されたJavaアプレットは、ネットワークにセキュリティ上の 脅威を与える可能性があります。ダウンロードすると、悪意のあるJavaアプレットがネッ トワークリソースを不正利用する可能性があります。目的のブロック方式に対応するオプションボタンをクリックします。

- ・ Auto Javaを自動的にブロックします。
- ・手動ポート:Javaをブロックする特定のポートを入力します。

ステップ17:[Block **Cookie]をオンに**して、WebサイトによるCookieの作成を拒否します。 Cookieは、これらのユーザの情報を保存するためにWebサイトによって作成されます。ク ッキーは、プライバシーの侵害につながる可能性のあるユーザのWeb履歴を追跡できます。 目的のブロック方式に対応するオプションボタンをクリックします。

- ・ Auto Cookieを自動的にブロックします。
- ・手動ポート:Cookieをブロックする特定のポートを入力します。

ステップ18:[Block ActiveX]をオンに**して、ActiveXアプ**レットのダウンロードをブロックし ます。ActiveXは、セキュリティが欠けているアプレットの一種です。ActiveXアプレットが コンピュータにインストールされると、ユーザが行うことができることはすべて実行できま す。オペレーティングシステムに有害なコードを挿入したり、安全なイントラネットをサー フィンしたり、パスワードを変更したり、ドキュメントを取得して送信したりすることがあ ります。目的のブロック方式に対応するオプションボタンをクリックします。

- ・ Auto ActiveXを自動的にブロックします。
- ・手動ポート:ActiveXをブロックする特定のポートを入力します。

ステップ19:プロキシサーバをブロックするに**は、[プロキ**シのブロック]をオンにします。 プロキシサーバは、2つの異なるネットワーク間のリンクを提供するサーバです。悪意のあ るプロキシサーバは、ログインやパスワードなどの暗号化されていないデータを記録できま す。目的のブロック方式に対応するオプションボタンをクリックします。

- ・ Auto プロキシサーバを自動的にブロックします。
- ・手動ポート:プロキシサーバをブロックする特定のポートを入力します。

ステップ20:[Save]をクリ**ックします**。